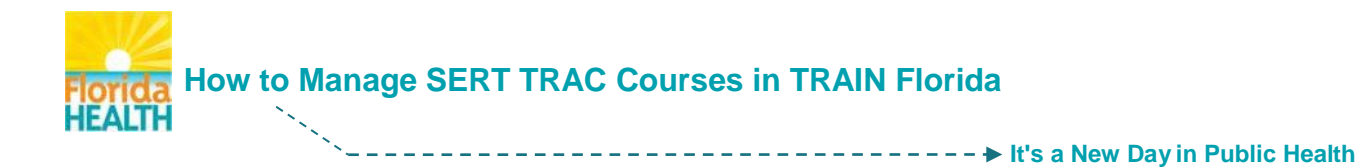

#### What is SERT TRAC?

The State Emergency Response Team (SERT) Training Resource and Activity Center (TRAC) Learning Management System is managed by the Florida Division of Emergency Management (FDEM). SERT TRAC provides a course catalog complete with Emergency Management and Preparedness and Response online and classroom trainings.

#### How does SERT TRAC help me?

The Bureau of Preparedness and Response strives to ensure that Florida's public health and health care system along with our supporting partners are properly trained, practice their response roles, perform response duties, and are prepared to respond to any and all hazards.

This guide will explain how to create a SERT TRAC account, <u>enroll in and manage SERT TRAC</u> <u>courses</u>, and how to <u>add the courses</u> and <u>add the certificates</u> from SERT TRAC to your TRAIN Florida Transcript.

**NOTE:** Do not contact your TRAIN Florida Administrator for issues with the SERT TRAC LMS. Contact the <u>FDEM Training and Exercise team</u> to address all questions and concerns with SERT TRAC.

#### **Creating a SERT TRAC User Account**

The following steps will instruct you on how to register as a user on SERT TRAC.

If you are new to the system, we recommend that you view the Orientation to SERT TRAC

- Step 1: Open your internet browser and navigate to http://trac.floridadisaster.org
- Step 2: On the SERT TRAC home page click on the red Create Profile icon

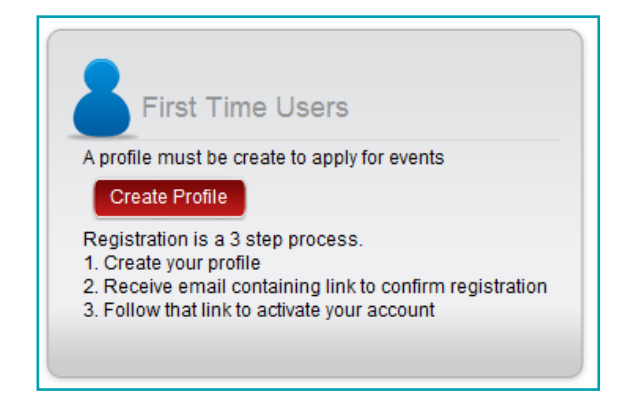

Step 3: Complete the registration form. Required fields are marked by red asterisks ★. You will need to complete both the **Personal Information** and **Login Information** tabs of the form.

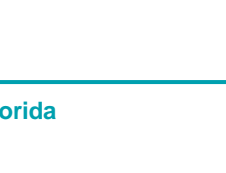

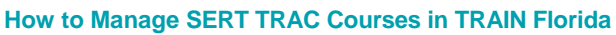

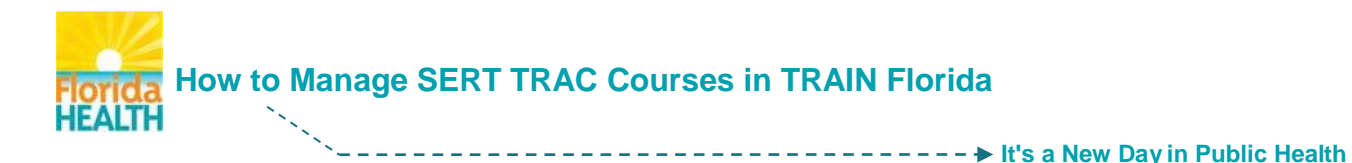

#### **Personal Information Tab**

| Personal Information                  |                                                                                                |                                                                                                    |                                         |                |
|---------------------------------------|------------------------------------------------------------------------------------------------|----------------------------------------------------------------------------------------------------|-----------------------------------------|----------------|
| * Employment Type                     | County or Tribe Employee Sta<br>Some counties require approval<br>Management program to obtain | te Employee 💿 Disaster Reservist 💿 Other<br>I of city employees. If you are a city em<br>guidance. | ployee, please contact your <u>Co</u> r | inty Emergency |
| FEMA Student<br>Identification Number |                                                                                                | * Salutation                                                                                       | Select from List                        |                |
| * First Name                          |                                                                                                | * Last Name                                                                                        |                                         |                |
| * Address 1                           |                                                                                                |                                                                                                    |                                         |                |
| Address 2                             |                                                                                                |                                                                                                    |                                         |                |
| * State                               | FLORIDA 💌                                                                                      | * Phone                                                                                            | x                                       | (XXX) XXX XXXX |
| * You work in                         | Select from List                                                                               | Fax                                                                                                |                                         | (XXX) XXX XXXX |
| * City                                |                                                                                                | * Zip                                                                                              |                                         | XXXXX-XXXX     |

#### **Login Information Tab**

| * Email             | * Confirm Email                                                                                                    |                                   |
|---------------------|----------------------------------------------------------------------------------------------------|-----------------------------------|
| * Password          | * Confirm Password                                                                                                    |                                   |
|                     | Password must be between 8-24 characters and contain at least 1 lower case letter, 1 special character<br>Some special characters including ".", "+", and "-" are not allowed | upper case letter, 1 digit, and 1 |
| * Security Question | Select from List                                                                                                    | •                                 |
|                     |                                                                                                    |                                   |
| * Answer            |                                                                                                    |                                   |

Step 4: After completing the registration form a confirmation email will be sent to the address you provided. The message will be from FDEM.STO@em.myflorida.com

Please make sure to check your Junk or Spam folders, as your spam filters may catch this message. You must follow the link in this email to confirm your registration

If you do not receive the confirmation email shortly after registering, please contact the <u>FDEM Training and Exercise team</u> to have your profile activated. You will not be able to log in until your profile is activated.

After following the confirmation link **you will receive another email** containing your username and EM number. **Save this EM number!** It is required to reset your password.

#### How to Log In to SERT TRAC and Enroll In, and Manage Courses

After your SERT TRAC account is activated you may log in to the system and begin to manage your courses. The SERT TRAC user may browse the course calendar, apply and register for courses, and manage courses and certificates.

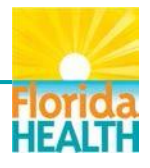

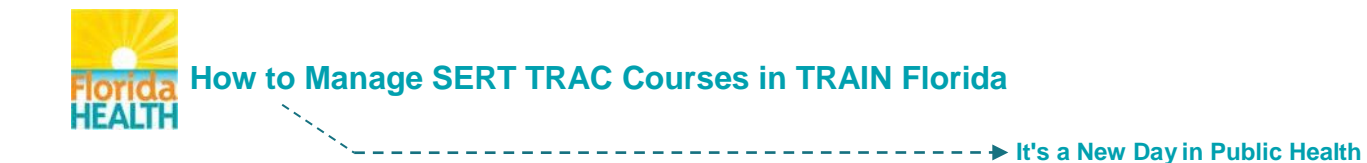

#### Before you register for SERT TRAC courses on the SERT TRAC LMS check the SERT TRAC – TRAIN Florida course crosswalk.

If the course is listed in both SERT TRAC and TRAIN Florida, register and complete the course in TRAIN Florida.

- Step 1: Open your internet browser and navigate to <u>http://trac.floridadisaster.org</u>
- Step 2: Enter your username and password to log in and access SERT TRAC

| Returning users may log in to apply for events | L |
|------------------------------------------------|---|
| User Name                                      | L |
| Password                                       | l |
| Login                                          | l |
| Forgot password?                               | J |

Step 3: Select either Browse Calendar or Course Catalog to locate available courses statewide

|                                     |                 | Contact   FAQs   Search                           |
|-------------------------------------|-----------------|---------------------------------------------------|
| Florida State Emergency Respon      | org<br>Team     | Logged in as Learner Smith<br>My Profile   Logout |
| Home Browse Calendar Course Catalog | Certificates    |                                                   |
|                                     | udent Dashboard |                                                   |

| The following so<br>opportunities th<br><b>REMINDER:</b> Info | ne following schedule is provided by Florida Division of Emergency Management (FDEM) to keep our customers advised of events and tra<br>pportunities throughout the state.<br>EMINDER: Information on these pages changes frequently. It is recommended that you check the site weekly to stay abreast of important chan |                      |                  |                        |                        |                  |                   |
|---------------------------------------------------------------|----------------------------------------------------------------------------------------------------|----------------------|------------------|------------------------|------------------------|------------------|-------------------|
| Training and Eve                                              | ents Links   Frequently As                                                                                                    | ked Questions   FDEM | 1 Course List    |                        |                        |                  |                   |
| Q Search Cr                                                   | iteria 🕰                                                                                                    |                      |                  |                        |                        |                  |                   |
|                                                               |                                                                                                    |                      |                  | _                      |                        |                  |                   |
|                                                               |                                                                                                    |                      |                  | Jun                    | np to a me<br>ril 2012 | May 2012         | June 2012         |
| Course                                                        |                                                                                                    | Course Name          |                  | Jul                    | <u>v 2013</u>          | August 2013      | September<br>2013 |
| No.<br>Region                                                 | Select from List                                                                                                    | •                    |                  | <u>00</u><br>20        | tober<br>13            | November<br>2013 | December 2013     |
| From                                                          | Select from List                                                                                                    | ▼ To -5              | Select from List | ■<br><u> 1ai</u><br>20 | nuary<br>14            | February 2014    | March 2014        |
|                                                               |                                                                                                    |                      | Search           | Reset Ap               | ril 2014               | May 2014         | June 2014         |
|                                                               |                                                                                                    |                      |                  | Jul                    | <u>y 2014</u>          | August 2014      | September<br>2014 |
|                                                               |                                                                                                    |                      |                  | <u>Oc</u><br>20        | <u>tober</u><br>14     | November<br>2014 | December 2014     |

The Browse Calendar courses are sorted by month and year offered

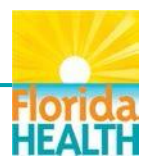

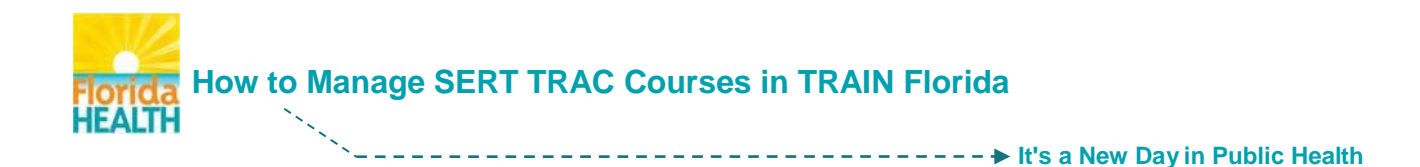

The **Course Catalog** lists all courses available in SERT TRAC, and can be sorted by course name, type, or category

| 🗊 Home    | 🗰 Browse       | Calendar       | Course Cata           | log 📃 🖸     | ertificates  |   |             |              |                |
|-----------|----------------|----------------|-----------------------|-------------|--------------|---|-------------|--------------|----------------|
| Search Co | ourse          |                |                       |             |              |   |             |              |                |
|           | Jurse          |                |                       |             |              |   |             |              |                |
| 🭳 Sear    | rch Criteria 🕿 |                |                       |             |              |   |             |              |                |
|           |                |                |                       |             |              |   |             |              |                |
| C         | Course Name    |                |                       | Course Type | [ All Items] |   | -           |              |                |
| Cou       | rse Category   | [ All Items]   | •                     |             |              |   |             |              |                |
|           |                |                |                       |             |              |   |             | Search       | Reset          |
|           |                |                |                       |             |              |   |             | ocuren       | - Hester       |
|           |                |                |                       |             |              |   |             |              |                |
| Searce    | ch Result - 36 | i6 Row(s)      |                       |             |              |   | Rows pe     | r page: 20 💌 | <u>Refresh</u> |
| Course Na | ame 🔺          |                |                       |             |              |   | Course Type | Course       | Category       |
| EOC-101 S | SEOC Basic Tra | ining (For ECC | s, ESFs, and State    | e Agen      |              | F | ïL          | Division     | nal Training   |
| E1 404 E  | 1.12           |                | and the second second |             |              |   |             |              |                |

Step 4: Once you locate the course you would like to register for click the course name and it will bring you to the Event Information page. On this page you will find a description, prerequisites for the course and other helpful information.

To register for the course, click on the blue Apply button

| Event Information | Apply Back                                                                                                    |
|-------------------|----------------------------------------------------------------------------------------------------|
| Basic Details     |                                                                                                    |
| Name              | G-300 Intermediate Incident Command System for Expanding Incidents ; ( G-300)                                                                                                    |
| Description       | This course provides training on and resources for personnel who require advanced application of the Incident Command System (ICS). The course expands upon information covered in the ICS-100 and ICS-200 courses. Selection Criteria: This course should |

A **Message from webpage** pop-up will open over the page, to confirm that you would like to apply for the event. Click the **OK** button to confirm your application.

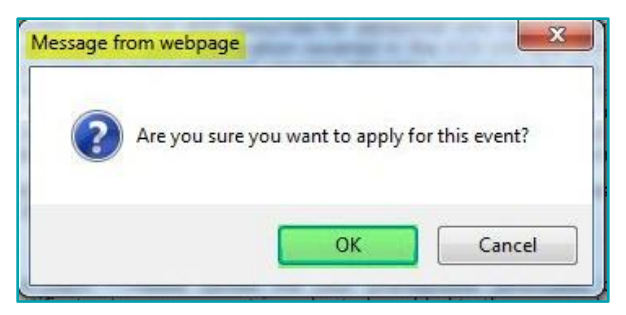

**Step 5:** Allow the page a few seconds to refresh, the screen will show that you are now indicated as registered for this class. You can scroll down and see that your name also appears on the Pending for Supervisor or County/Tribe Emergency Management Approval.

**SERT TRAC will send emails** to keep you informed as your registration moves through the required approval process.

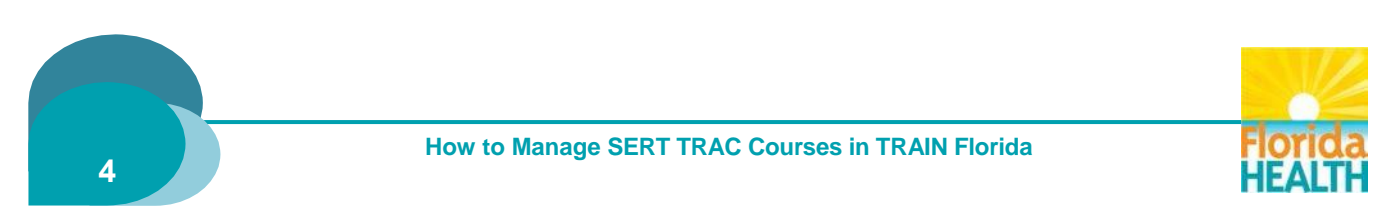

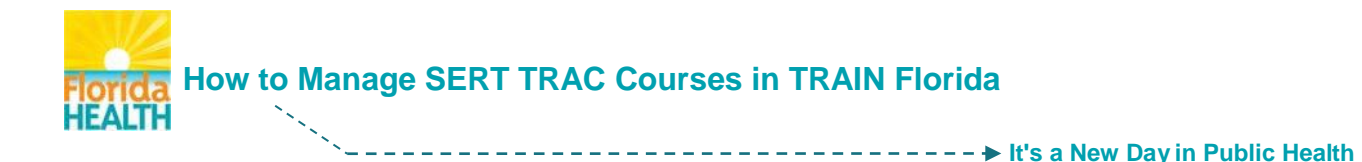

You can also visit the **Event Information page for your course** to view your approval status. From this page, you can view a map of the event location, obtain driving directions, download the event to your Outlook calendar (many other calendars are supported as well), and find any documents that may have been posted for attendees.

NOTE: If you have questions about a <u>SERT TRAC site</u> hosted course, do not contact the DOH LMS Administrators. Send questions to the point of contact listed on the Event Information page for your course.

# Add a SERT TRAC Course to Your TRAIN Florida Transcript

Once you have completed a <u>SERT TRAC site</u> hosted training course you will need to upload the completed course information and your certificate, as a Non-TRAIN course to your TRAIN Florida transcript. Do not add TRAIN Florida hosted SERT TRAC courses or certificates, it is done automatically by the system upon course completion.

**These are basic instructions.** For detailed instructions please consult the <u>How to Manage Non-</u> **TRAIN Courses** help document.

#### The following steps will instruct you on how to complete the Non-TRAIN Course Details form:

#### Step 1: Log in to TRAIN Florida

Step 2: Locate your personal Dashboard - Click on the My Learning tile to open the menu Click on the TRAIN Transcript button

| Learner's Dashboard                          |                            |                                        |
|----------------------------------------------|----------------------------|----------------------------------------|
| + My Action Items                            |                            | Click to Expand                        |
| My Learning                                  |                            |                                        |
| Course Name 🗢                                | Status                     | Format                                 |
| FDOH Code of Ethics                          | In Progress                | Blended Learning<br>Series             |
| FDOH Mandatory Refresher Training<br>FY14-15 | Completed                  | Web-based<br>Training - Self-<br>study |
| FDOH Sexual Harassment Awareness             | In Progress                | Blended Learning<br>Series             |
| FDOH Team Leader Orientation                 | Post-Assessment<br>Pending | Web-based<br>Training - Self-<br>study |
| FDOH Test Course - Instructional             | Completed                  | Web-based<br>Training - Self-<br>study |
| TRAIN Transcript Current Course              | Archived Co                | Irses                                  |

Step 3: You will be directed to your Transcript screen

Locate the **Non-TRAIN Courses** section, at the bottom of your transcript Locate and click on the **Add** button

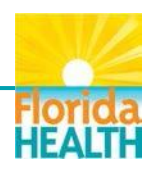

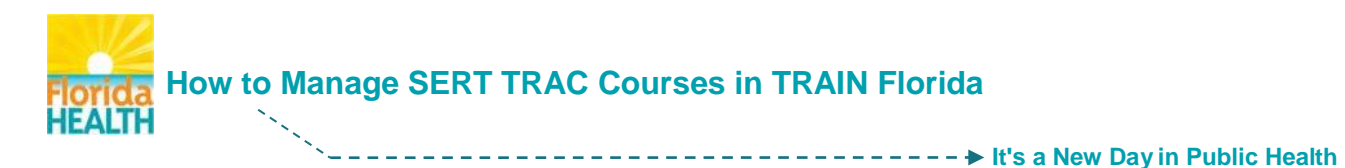

| Transcript                                         |                                 |                                           |                                  |                                 |                   | Add Trainingfinder     | Course      |
|----------------------------------------------------|---------------------------------|-------------------------------------------|----------------------------------|---------------------------------|-------------------|------------------------|-------------|
| Tip: To sort the transc                            | ript by column, click the title | -text of that column.                     |                                  |                                 |                   |                        | Export      |
| Click on course title t                            | to view course details          |                                           |                                  |                                 |                   | L                      | Export      |
|                                                    | Course                          | Reviews Registered Co                     | mpleted Format                   | Pre- Fina                       | I Credit          | Verified Withdrav      | vn          |
|                                                    |                                 |                                           |                                  | Assessment Soor                 | e                 |                        |             |
| 20 rows per page                                   | Filter * A B C                  | DEFGHIJKLMM                               | NOPQRSTU                         | V W X Y Z AII                   |                   |                        |             |
|                                                    | •                               |                                           |                                  |                                 | Displaying page 1 | l of 1, items from 1 t | o 16 of 16  |
| - Remove course from T     - Edit Score (You may r | Transcript                      | as been verified a course that you have y | vithdrawn from or a course for v | hich the status is undated auto | matically)        |                        |             |
|                                                    |                                 |                                           |                                  |                                 | (inclusion)       |                        |             |
|                                                    | uises                           |                                           |                                  |                                 |                   |                        | Add         |
| Course                                             | Started                         | Completed                                 | Format                           | Score                           | Credit            | Verified               |             |
| 20 rows per page                                   | ✓ Filter * A B C                | DEFGHIJKLMM                               | NOPQRSTU                         | V W X Y Z All                   |                   |                        |             |
|                                                    |                                 |                                           |                                  |                                 | Displaying pag    | e 1 of 1, items from   | 0 to 0 of 0 |
| Back                                               |                                 |                                           |                                  |                                 |                   |                        |             |

# Step 4: The Non-TRAIN Course Details screen will open. This screen is the Non-TRAIN Course Details form

Please provide all requested course detail information as well as the required information when completing this form, this will ensure a quick verification. All information required by the TRAIN system will be marked by a red asterisk **\*** the system will not let you continue if you leave one of the required fields blank

| Non-TRAIN Course            | Details                                        | Select                                                                                                    |
|-----------------------------|------------------------------------------------|----------------------------------------------------------------------------------------------------|
| * = required fields.        |                                                | Web-based Training - Self-study<br>Webcast (on demand)<br>Webstream/Archived Webcast<br>Audioconference<br>Meeting                             |
| Title:*                     | Non-TRAIN Test Course                          | On-Site - Classroom course or workshop<br>On-Site - Conference<br>Satellite Proadcast                                                          |
| Start date:*                | 3/18/2015                                      | Tabletop Exercise or Drill<br>Videoconference<br>Web-based Training - Facilitated                                                              |
| Completion date:*           | 3/18/2015                                      | Webcast (live event)<br>Audio Tape<br>CD-ROM                                                                                                   |
| Course URL:                 | https:/nontraintesturl.com                     | Computer-based Training<br>DVD<br>Other                                                                                                    |
| Course Format:              | Web-based Training - Self-study                | Videotape<br>Bended Learning Series                                                                                                    |
| Course Provider             | TRAIN Florida Support Team                     | Conference<br>Seminar (Training)<br>Workshop                                                                                                   |
| Name:*                      |                                                | Table Top<br>Game                                                                                                    |
| Course Grade Points:        | 100                                            | Drill<br>Functional<br>Full Scale                                                                                                    |
| Course Grade<br>Percentage: | 100 %                                          | ADA- American Dental Association<br>ADA CERP<br>ADA/CERP: Continuing Education Credit Hours                                                    |
| Credit Type:*               | CEU/CE                                         | Adv. PDS<br>ANCC: Contact Hours Continuing Nursing Education<br>AOTA: Contact Hours/CEUs                                                       |
| Amount:*                    | 2                                              | APA: Continuing Education Credit<br>ASHA: CEUs<br>ASWB: Continuing Education Clock Hours<br>CA BBS-The California Board of Behavioral Sciences |
| Contact Name:*              | John Smith                                     | CDR: Continuing Professional Education Units<br>CEC - Dental<br>CEM                                                                            |
| Contact Phone:              | 850-245-4008                                   | Certificate of Attendance<br>Certification<br>CEU/CE<br>CHES                                                                                   |
| Contact Email:              | John.SmithTest@flhealth.gov                    | Childcare Providers<br>CLE<br>Clock Hours                                                                                                    |
| Additional Info:            | This is a test entry for the Non-TRAIN course. | CME<br>CNE Contact Hours<br>Contact Hours                                                                                                    |
| Verified:                   |                                                | Contact Hours of ANCC<br>COPE: Continuing Optimetric Education (COE)<br>CPHCE<br>Developmental Disabilities<br>Dietitians CPE                  |
| Save Cancel                 |                                                | E-CERP<br>Emergency Medical Technician                                                                                                    |

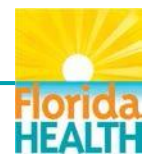

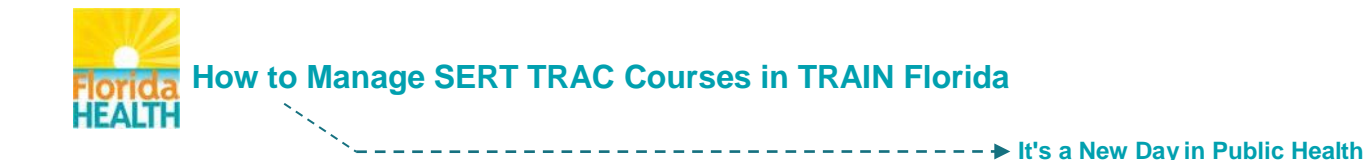

When you have finished entering your course information, click the **Save** button to submit the form for review, and add the course to your TRAIN Florida Transcript.

**NOTE:** The course <u>will not be marked as Verified</u> until a TRAIN Florida Administrator has reviewed the details.

#### Step 5: Notify your TRAIN Florida Local Administrator

To ensure the quick verification of your Non-TRAIN course <u>you must notify your TRAIN Florida</u> <u>Local Administrator</u> and let them know you have a course ready for review.

**DOH staff** - Click this link <u>**TRAIN Florida Local Administrators**</u> and locate the Administrator for you area. The .pdf document will open in a new window.

**NOTE:** The list above is a list of Florida Department of Health TRAIN Florida Administrators. Your organization may have a different contact list.

Once you have located your Local Administrator on the list, **click on their e-mail address** to open an e-mail addressed to the Administrator.

Use the <u>Subject Line</u>: Non-TRAIN Course Details form for review - {your full name} and send the e-mail. You may choose to include information in the body of the e-mail, but it is not necessary.

## How to Add a SERT TRAC Training Certificate your Non-TRAIN Course

You should **upload your certificate for the SERT TRAC site hosted course**, into your TRAIN Florida Transcript **as soon as possible** after you submit the course information for approval. This will speed the course approval. Be sure to have the electronic copy of your certificate saved.

- **Step 1:** Follow <u>Steps 1 & 2, Page 5</u> of this document.
- Step 2: You will be directed to the Transcript screen. Locate the Non-TRAIN Courses section. Make a note of your exact course title, you will need to enter the exact course title on the next screen. Click on the Upload External Certificate button

| Non-TRAIN Courses                                   |           |           |                                        |                             |                    | Add           |
|-----------------------------------------------------|-----------|-----------|----------------------------------------|-----------------------------|--------------------|---------------|
| Click on course title to view course record         |           |           |                                        |                             |                    |               |
| Course                                              | Started   | Completed | Format                                 | Score                       | Credit             | Verified      |
| Non-TRAIN Test Course Upload External Certificate   | 3/18/2015 | 3/18/2015 | Web-based<br>Training - Self-<br>study | 100.00<br>points<br>100.00% | CEU/CE: 2          |               |
| 20 rows per page V Filter * A B C D E F G H I J K I | MNOPQ     | RSTUVW    | X Y Z All                              | Displaying page             | 1 of 1, items fror | n 1 to 1 of 1 |
| Back                                                |           |           |                                        |                             |                    |               |

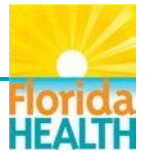

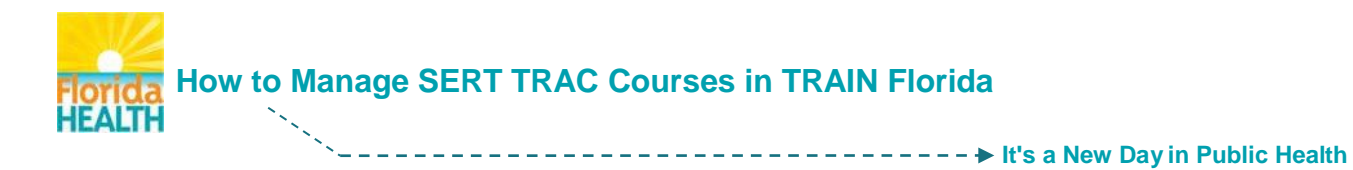

# Step 3: The Upload Certificate screen will open over the transcript page

| 🗐 Upload Certificate                                                                                                    | - e e             |   |
|----------------------------------------------------------------------------------------------------|-------------------|---|
| Title: * Non-TRAIN Test Course 1                                                                                                    |                   |   |
| Please select certificate file:                                                                                                    | 2.9.4             | 1 |
| C:\Users\pooreab\Documents\TRAIN\{ Browse 2<br>Tip: The following list of file extensions are allowed to upload: (.gif.jpegjpgbmppdfpng) | locate cert. file |   |
| Upload 5                                                                                                    | in computer       |   |

To upload the course certificate to your transcript:

- 1. Enter the exact title of your course into the Title field This is a required field
- 2. Click the Browse button and locate your certificate on your computer
- 3. Click on the certificate file, and follow the browse window directions
- 4. When the certificate file is loaded, the file name will be shown in the **Please select** certificate file: field next to the Browse button
- 5. To add your certificate Click the **Upload** button the window will refresh and show you the uploaded file Click the **Close** button

Step 4: A pop up window will open and confirm the upload.

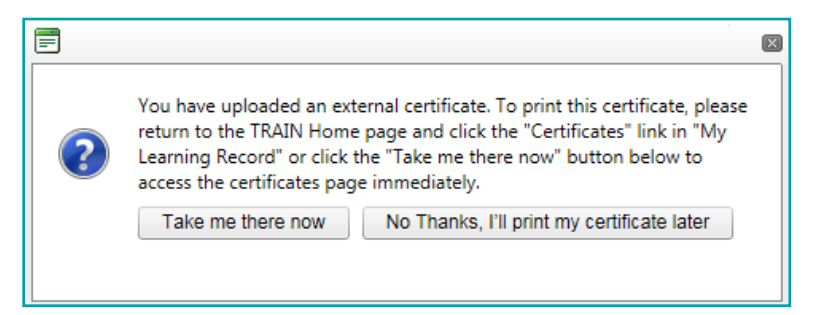

You may choose to access the certificate right away by clicking the **Take me there now** button, or print it later if you need it, from your My Certificates tool.

Use this help document to locate your certificates - Where are My Training Certificates?

If you have questions or need assistance regarding the management of your Non-TRAIN Courses in TRAIN Florida, please contact your Local TRAIN Florida Administrator

## NOTE: <u>Do not contact your TRAIN Florida Administrator for issues with the SERT TRAC LMS</u> website or courses – contact the website/course help service

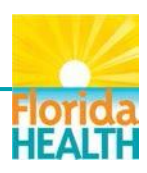